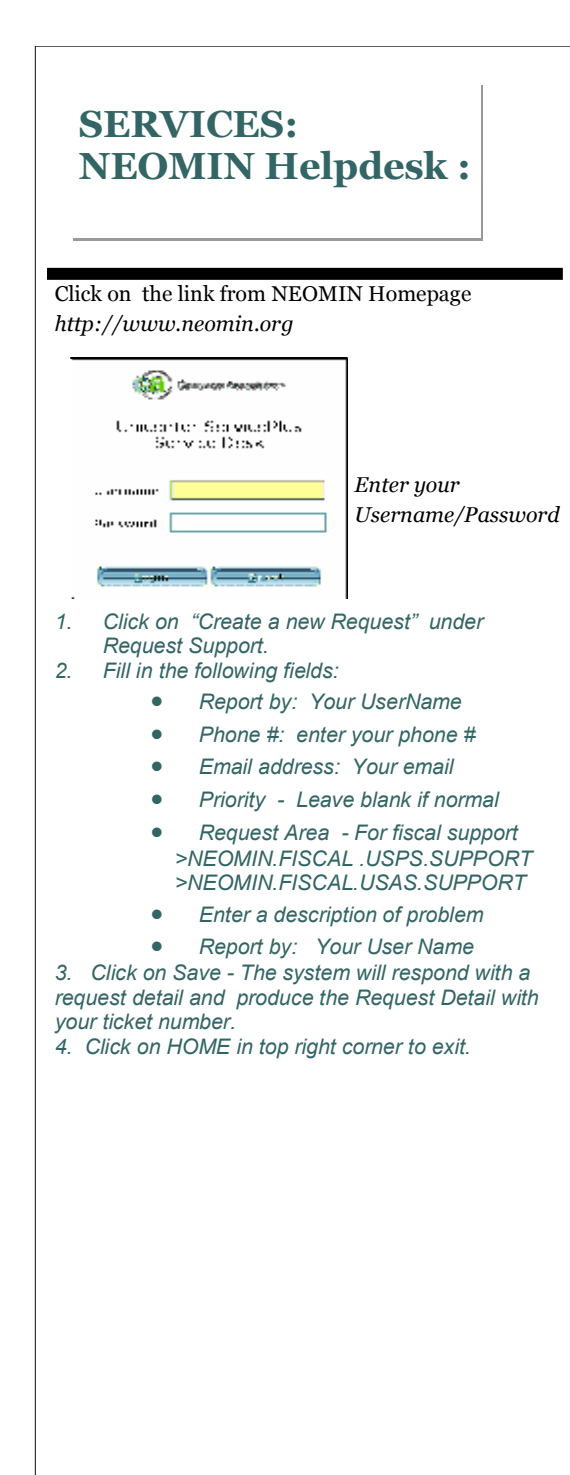

#### "Don't take life too seriously....no

one gets out alive"

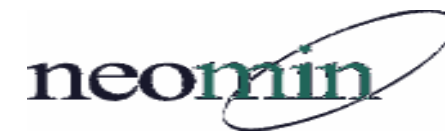

#### **NEOMIN STAFF**

(330) 847-6464

#### Administration

| / tariffition action       |                      |      |      |
|----------------------------|----------------------|------|------|
| Executive Director         | Tom Garbarz          | Ext. | 1509 |
| Associate Director         | Rob Falatic          | Ext. | 1507 |
| Administrative Asst        | Melanie Reese        | Ext. | 1501 |
| Consultant                 | John Jaros           | Ext. | 1520 |
|                            |                      |      |      |
| Fiscal Services            |                      |      |      |
| Business Support Coord.    | Brenda Krol          | Ext. | 1502 |
| Business Support Spec.     | Patty Daniels        | Ext. | 1512 |
| Library Services           |                      |      |      |
| Library Support Specialist | II Autumn Roper      | Evt  | 1504 |
| Library Support Specialist |                      | Evt  | 1504 |
| Library Support Specialist | II Davey Sino        | ∟∧ι. | 1500 |
| Network Services           |                      |      |      |
| Network Coordinator        | Kevin Homistek       | Ext. | 1508 |
| Network Analyst            | Mitch Bellotta       | Ext  | 1512 |
| Student Services           |                      |      |      |
| Student/EMIS Coordinato    | r Amy Blanford       | Evt  | 1521 |
| Student/EMIS Coordinato    | Kathy Donley         |      | 1523 |
| Student/EMIS Support II    | Rathy Donley         |      | 1520 |
| Student/Einis Support II   | Dain Switzei         | EXI. | 1922 |
| System Services            |                      |      |      |
| System Analyst II/Help De  | esk Brian Greathouse | Ext. | 1510 |
| System Analyst II/Email    | Lisa Collins         | Ext. | 1511 |
| System Analyst II/DBA      | Martina Agona        | Ext. | 1505 |

Phone: (330) 847-6464 Fax: (330) 847-8568

NorthEast Ohio Management Information Network 5286 Educational Hwy Warren, Ohio 44483

## NEOMIN

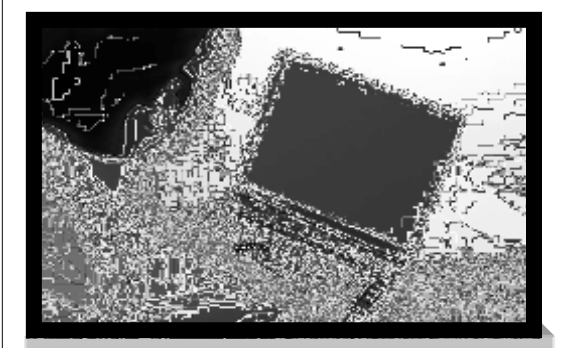

## **USASWeb**

## Facts, Tips & Tricks

Https://webapps.neomin.org/usasweb

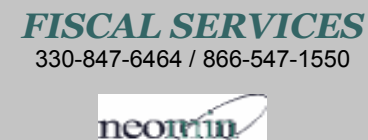

Brenda Krol, CPA, Business Support Coordinator Patty Daniels, Business Support Specialist

# **USASWeb FACTS, Tips, & Tricks**

#### September 2006 Obsolete Programs in USAS

VENSCN APE RCPROC OHUSAS

#### USASWeb Login Procedure

Username: Lastname\_S Password:

| User Login  |  |
|-------------|--|
| Username    |  |
| Password    |  |
| Login Reset |  |

- Use the same username and password to log into reflections .
- User's Account Setup will determine the level of access to the following programs.
  \* ADD Feature requires User Access Rights

#### Accounts /Vendors

• Add Budget/Revenue Accounts, Vendors & Query Lookups

#### **Requisitions/PO's**

- New (Add), Query existing REQ's/PO's and Load in Drafts/templates .
- Amend PO can only be done in USASCN/POSCN >Modify/Add items to partial paid PO's
- No Scroll (F10– Next) function in Query Mode
- No Lockmode
- Printing Reports/Purchase orders— Reflections USAS Programs

#### **Receipts/Invoices**

- New / Query Lookups
- To Print Receipts created on WEB use USAS/ RCFORM from reflections.
- To Print Refunds Checks create on Web use USAS/ ChkSEQ option #2

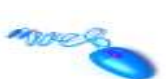

#### **Tips & Tricks**

#### Short Cuts in USASWeb

- Shift+Tab Takes you back to prior field
- ALT+Left Arrow Go to Previous Page
- ALT+Right Arrow Go to Next Page
- Home Cursor is place at the beginning of page
- End Cursor is placed at the end of page
- **Ctrl+F** Find on current page
- Ctrl+R Refresh current page
- Crtl+C Copy Highlighted Text
- **Ctrl+X** Cut Highlighted Text
- Ctrl+V Paste highlighted text at cursor position

#### Inputting Dates in USASWeb

- 1. Enter "t" in any date field = 02/27/2006 (today's date)
- 2. Enter 022706 and will be displayed as 02/27/2006
- 3. 0227 will default to current year = 02/27/2006
- 4. "dd" (27) will default to current month/year =02/27/2006

#### Did you know?

- When adding more than one item, bypass the √ and click on the + icon to add additional item. This will save the current item and simultaneously open the next item . With the + highlighted you do not have to continue to click √ just hit enter to add successive items.
- On drop-down menus, type in the 1st letter of the option. Example. Filling invoice item you can enter a "P" for Partial instead of clicking the mouse to select the option.
- On– Line Help Assistance is available by clicking the ? Under your district name in top right hand corner.

### Release Requests / Updates

- <u>Release Updates on Ver. 2.0-0</u>
- <u>Lockmode</u>: Requisitions, Purchase Orders, Receipts & Invoices. Lockmode will not be available. Option to Continue adding without going back to USASWeb HOME .

"NEW" Button will be added to functions so that you can quickly begin next transaction after Posting.

• <u>Incrementing #</u> in Requisition, PO, Receipts

Fixed by next Major Release

- <u>Request for Next Release:</u>
- <u>Invoices:</u>—Received date must be entered for each item when more than one item on the invoice.

#### Proposed Solution:

1st open invoice item will have an icon to copy rec'd date to remaining items.

• Refund of Receipt: Printed form is not wrapping second name correctly.

Fixed on next release .

- Delete Budget account screen takes you back to Query an get an Error "No Account Found" *This is will be change on next release to: "Account Deleted Successfully"*
- Modify/Delete invoices on USASWeb *TBD Next Release ?*
- Preventing Blank Requisition Dates. *TBD Next Release— Force a date to be entered.*